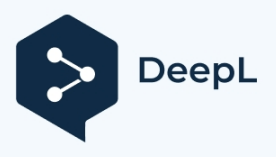

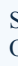

# **INSTRUKCJA OBSŁUGI**

### Bezprzewodowy adapter CarPlay/Android Auto

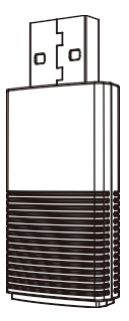

# TREŚĆ

| Co znajduje się w pudełku5                              |
|---------------------------------------------------------|
| Interfejs i złącze5                                     |
| Schemat połączeń6                                       |
| Jak skonfigurować bezprzewodowy CarPlay7                |
| Jak skonfigurować bezprzewodowy system<br>Android Auto7 |
| Aktualizacja oprogramowania układowego9                 |
| Aktualizacja na iPhonie10                               |
| Aktualizacja na smartfonie z Androidem11                |
| Jak zgłosić problem13                                   |

# PRZEGLĄD

Dla iPhone'a do bezprzewodowego korzystania z Apple CarPlay w fabrycznym samochodowym systemie multimedialnym, który ma wbudowany przewodowy Apple

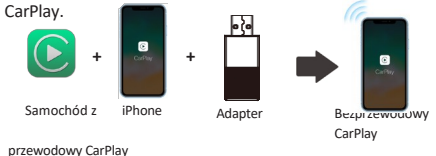

Dla smartfonów z Androidem do bezprzewodowego korzystania z Android Auto na fabrycznym samochodowym systemie multimedialnym, który ma wbudowaną przewodową funkcję Android Auto.

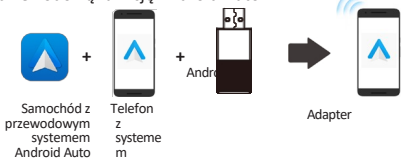

Bezprzewodowy Android Auto

### Specyfikacje

| Funkcja        | Konwersja OEM Apple CarPlay na<br>bezprzewodowy Apple CarPlay, konwersja<br>OEM przewodowego Android Auto na<br>bezprzewodowy |
|----------------|----------------------------------------------------------------------------------------------------|
| Kompatybilność | Samochody z OEM Android Auto /<br>CarPlay                                                                                     |
| Kontrola       | Ekran dotykowy OEM, układ<br>kierowniczy<br>kierownica i sterowanie joystickiem                                               |
| Moc wejściowa  | USB 5V~1A                                                                                                    |
| Łączność       | Wi-Fi i Bluetooth                                                                                                    |

### Co znajduje się w pudełku

Adapter bezprzewodowy \* 1 Adapter wtyczki 90° (typ A na A) \* 1 Adapter wtyczki USB (typ A na C) \* 1 Instrukcja obsługi \* 1

# Schemat połączeń

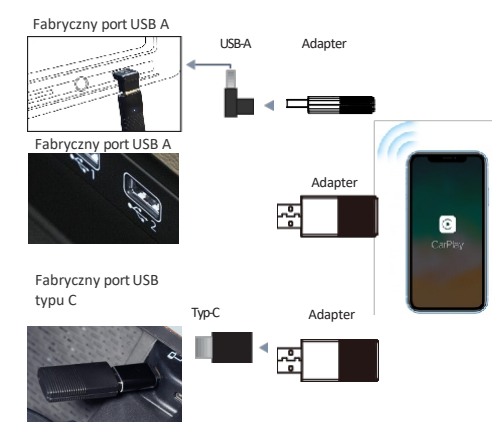

**UWAGA!** Adapter należy podłączyć do portu USB, który służy do przewodowego połączenia Apple CarPlay lub Android Auto, jeśli w samochodzie znajduje się wiele portów USB.

## Jak skonfigurować bezprzewodowy CarPlay

- Włącz Wi-Fi i Bluetooth w telefonie iPhone, a następnie sparuj z urządzeniem Bluetooth o nazwie "Car2xxxx".
- Stuknij "Sparuj Zezwalaj na korzystanie z CarPlay" w wyskakujących powiadomieniach iPhone'a.
- Po kilku połączy się bezprzewodowo z CarPlay.

# Jak skonfigurować bezprzewodowy system Android Auto

- Upewnij się, że opcja [Wireless Android Auto] jest włączona w ustawieniach aplikacji Android Auto.
- Sparuj swój smartfon z Bluetooth adaptera: [Car2xxxx]. Następnie połączy się z Android Auto bezprzewodowo po kilku sekundach

Zeskanuj kod QR, aby wyświetlić cyfrową instrukcję obsługi i odkryć najnowsze i najbardziej szczegółowe informacje o produkcie.

QR コードをスキャンして電子マニュアルを表示し、最新かつ最も詳細な製品 情報をご覧ください。

QR 코드를 스캔하여 전자 설명서를 보고 최신 및 가장 자세한 제품 정보를 알 아보세요.

Zeskanuj kod QR, aby uzyskać dostęp do cyfrowego podręcznika i zapoznać się z najnowszymi i najbardziej szczegółowymi informacjami o produktach.

Zeskanuj kod QR i zapoznaj się z najnowszymi i najbardziej aktualnymi informacjami o produktach.

Zeskanuj kod QR, aby wyświetlić cyfrową instrukcję obsługi i uzyskać najnowsze i szczegółowe informacje o produktach.

Zeskanuj kod QR, aby wyświetlić cyfrową instrukcję obsługi i uzyskać szczegółowe informacje o najnowszych produktach.

Kliknij kod QR, aby wyświetlić cyfrową instrukcję obsługi i uzyskać najnowsze i szczegółowe informacje o produkcie.

Zeskanuj kod QR, aby uzyskać dostęp do cyfrowej obsługi i najnowszych oraz najbardziej szczegółowych informacji o produkcie.

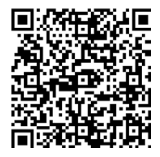

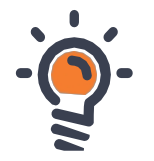

## Aktualizacja oprogramowania sprzętowego

Aktualizacja oprogramowania sprzętowego NIE jest zalecana, gdy wszystkie funkcje działają prawidłowo.

| Online Update              |                                      |  |  |  |
|----------------------------|--------------------------------------|--|--|--|
| New version is available   |                                      |  |  |  |
| Update                     |                                      |  |  |  |
|                            |                                      |  |  |  |
| Update No<br>1. fix some b | o <b>tes</b><br>ugs                  |  |  |  |
| Update No<br>1. fix some b | otes<br>ugs<br>Copyright©2020 - 2021 |  |  |  |

**UWAGA!** Czerwony i niebieski wskaźnik będą migać naprzemiennie podczas aktualizacji. Poczekaj 30 sekund, aż wskaźnik zaświeci się na stałe, a następnie odłącz i ponownie podłącz adapter do portu USB, aby zakończyć całą aktualizację.

### Aktualizacja na iPhone

- Jeśli iPhone łączy się z bezprzewodowym CarPlay, wpisz 192.168.1.101 w przeglądarce iPhone'a, a następnie stuknij "Aktualizuj", jeśli dostępna jest aktualizacja.
- Jeśli iPhone nie może połączyć się z bezprzewodowym CarPlay, dołącz do sieci WiFi adaptera [Car2-xxxx] ręcznie, a hasło to 88888888. Następnie wprowadź 192.168.1.101 w przeglądarce iPhone'a i dotknij "Aktualizuj".

### Aktualizacja na smartfonie z Androidem

1. Podłącz produkt do systemu samochodowego

 Podłącz telefon z systemem Android do Wi-Fi produktu: Car2-XXXX Hasło WiFi: 88888888

3. Otwórz przeglądarkę w telefonie

 Wpisz 192.168.1.101 w pasku wyszukiwania i przejdź do interfejsu zaplecza Kliknij przycisk Przełącz P2P u dołu strony.

5. Na telefonie z Androidem przejdź do **Ustawienia - Wi-Fi Direct**, połącz się z urządzeniem o nazwie Car2-XXXX

6. Ponownie otwórz przeglądarkę w telefonie i uzyskaj dostęp do zaplecza pod adresem **192.168.1.101**.

 Kliknij przycisk aktualizacji w interfejsie zaplecza Po postępu aktualizacji ręcznie uruchom ponownie produkt.  W telefonie przejdź do WiFi>> Ustawienia zaawansowane

>> WiFi direct, dotknij [Car2-xxxx] i upewnij się, że się połączył.

| Car2 -    |  |
|-----------|--|
| Connected |  |

 Wpisz 192.168.1.101 w przeglądarce smartfona, a następnie dotknij "Aktualizuj", jeśli dostępna jest aktualizacja.

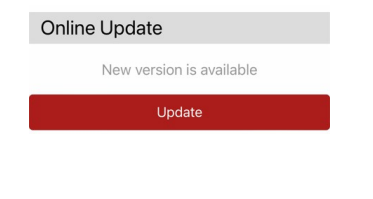

## Jak zgłosić problem

Wszelkie problemy podczas korzystania z adaptera można zgłaszać bezpośrednio online i przesyłać nam zrzuty ekranu z informacją zwrotną. Naprawimy go tak szybko, jak to możliwe

| System Version                       |                      |  |  |  |
|--------------------------------------|----------------------|--|--|--|
| Build Number 21112921.1284.2         |                      |  |  |  |
| Choose Headunit                      |                      |  |  |  |
| Unit Type Factory OEM CarPlay Unit > |                      |  |  |  |
| Problem Description                  |                      |  |  |  |
| Car Make E.g. Toyota                 |                      |  |  |  |
| Model Name                           | E.g. Camry XLE       |  |  |  |
| Year                                 |                      |  |  |  |
| Detailed descrip                     | tion of the problem: |  |  |  |
|                                      | er text here         |  |  |  |

### Dla użytkowników iPhone'ów

Wpisz **192.168.1.101** w przeglądarce iPhone'a, aby przesłać szczegóły problemu po połączeniu z siecią WiFi **[Car2- xxxx].** 

### Dla użytkowników Androida

Postępuj zgodnie z 1-3 krokami [Aktualizuj na smartfonie z Androidem] na poprzedniej stronie. a następnie wprowadź 192.168.1.101, aby przesłać zgłoszenie.

Submit

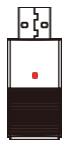

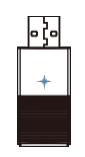

Zasilanie włączone Protokół gotowy (oczekiwanie na połączenie)

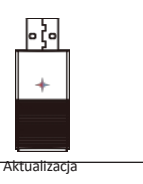

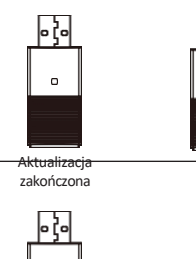

Połączony z samochode m

+

14

۰0

To urządzenie jest zgodne z częścią 15 przepisów FCC. Działanie podlega następującym dwóm warunkom:

(1) To urządzenie nie może powodować szkodliwych zakłóceń;.

(2) to urządzenie musi akceptować wszelkie odbierane zakłócenia, w tym zakłócenia, które mogą powodować niepożądane działanie.

Nieprawidłowa aktualizacja

jest zawsze włączony + miga

🔸 migają naprzemiennie

Długie naciśnięcie 10s, aby zresetować

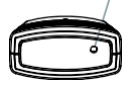

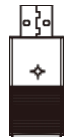

Resetowanie powiodło się

| Google, Google<br>Play, Android,<br>Android Auto są<br>znakami<br>towarowymi<br>Google Inc.<br>zarejestrowanym | produktów<br>i usług<br>znakami<br>towarowy<br>mi<br>odpowied<br>nich firm. |
|----------------------------------------------------------------------------------------------------|-----------------------------------------------------------------------------|
| i w USA i innych<br>krajach.                                                                                   | 15                                                                          |
| Apple, iPhone,                                                                                                 |                                                                             |
| iPad i CarPlay są                                                                                              |                                                                             |
| znakami                                                                                                    |                                                                             |
| towarowymi                                                                                                    |                                                                             |
| firmy Apple Inc.                                                                                               |                                                                             |
| zarejestrowanym                                                                                                |                                                                             |
| i w Stanach                                                                                                    |                                                                             |
| Zjednoczonych i                                                                                                |                                                                             |
| innych krajach.                                                                                                |                                                                             |
| Nie jesteśmy                                                                                                   |                                                                             |
| powiązani z                                                                                                    |                                                                             |
| Google Inc. ani                                                                                                |                                                                             |
| Apple Inc.                                                                                                    |                                                                             |
| Wszystkie inne                                                                                                 |                                                                             |
| wymienione                                                                                                    |                                                                             |